| C www.m  | ig-lj.si/admin<br>:Ові 🗋 мб | Novice   Kulturnik | 🕒 Free Online Animate. |
|----------|-----------------------------|--------------------|------------------------|
| mg-lj.si | Administra                  | tion               |                        |
|          |                             |                    |                        |
|          | Usernan                     | ne:                |                        |
|          | Passwor                     | ·d:                |                        |
|          |                             |                    |                        |
|          | Login »                     |                    |                        |
|          |                             |                    |                        |

- 1. Vstop v administracijo
  - URL: <u>www.mg-lj.si/admin</u>
  - Vpis z username in password nove user-je lahko ustvarja Slavko Glamočanin (031796333, <u>slavko@naprave.net</u>)

## 2. Pozdravljeni v administraciji!

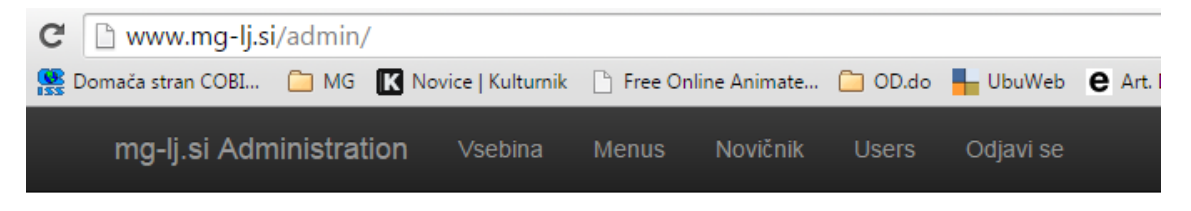

Pozdravljeni v administraciji!

Glavni meni:

- Vsebina dodajanje novih in urejanje starih člankov
- Menus urejanje in dodajanje stranskih menijev
- Novičnik ustvarjanje in pošiljanje Newsletterja (še v izdelavi; op. 31. maj 2015, Anja)
- Users ureja lahko samo Slavko
- Odjavi se

### 3. Vsebina

| 📕 🗋 Administratio | on ×            | MG+MSUM          | >                  |          |                | - 8-     | -            | -                      | and the state of the | and in such | il spect        |           | Prvi up    | orabnik |
|-------------------|-----------------|------------------|--------------------|----------|----------------|----------|--------------|------------------------|----------------------|-------------|-----------------|-----------|------------|---------|
| ← → C 🗋           | www.mg-lj.s     | i/admin/cont     | ent/?section       | =vse     |                |          |              |                        |                      |             |                 |           |            |         |
| 🔢 Apps 🥵 Dom      | nača stran COBI | 🗀 MG 🔣 N         | lovice   Kulturnik | 🗋 Free O | nline Animate. | 🧰 OD.do  | HubuWeb      | e Art. Democratism. P. | po Prožni nom        | adi med     | 🗋 Avantgarde Mu | useum 🤇   | 🕽 Prezi    | »       |
| n                 | ng-lj.si Adm    | inistration      | Vsebina            | Menus    | Novičnik       | Users    | Odjavi se    |                        |                      |             |                 |           |            |         |
|                   | Sections        |                  |                    |          |                |          |              |                        |                      |             |                 |           |            |         |
|                   | ► vse           | obisk dogo       | dki razsta         | ave zbir | ke izobr       | azevanje | knjiznica-in | -arhivi sodovvanj      | a knjiberna          | napke       | dnik o-nas      | splet     | tne-vsebir | ne      |
|                   | Dodaj novo vse  | bino             |                    |          |                |          |              |                        | !                    | Na stran    | not defined     |           | Go to      | page    |
|                   | «« « 1          | 2 3 »            | » »                |          |                |          |              |                        |                      |             |                 |           |            |         |
| İ                 | isci            | N                | ajdi               |          |                |          |              |                        |                      |             |                 |           |            |         |
|                   | id title        | _si              |                    |          |                |          |              |                        |                      |             | date_s          | aved      |            |         |
|                   | 754 Ljud        | lje              |                    |          |                |          |              |                        |                      |             | 2015-05         | 5-31 10:4 | 49:31      |         |
|                   | 1085 Ales       | Erjavec: Estet   | ska revolucija     | NSK      |                |          |              |                        |                      |             | 2015-05         | 5-30 12:  | 27:15      |         |
|                   | 1087 Dela       | avnica politične | ga plakata         |          |                |          |              |                        |                      |             | 2015-05         | 5-30 12:: | 27:04      |         |

## Podmeni:

- vse prikaže vse članke
- obisk osnovne info za obiskovalce | novice in obvestila
- dogodki
- razstave
- zbirke tudi restavratorstvo
- izobraževanje
- knjižnica in arhivi knjižnica, dokumentacija, fotoarhiv
- sodelovanja se ne uporablja
- knjigarna sekcija v izgradnji
- napovednik je prazen, se ne uporablja
- o nas vse o muzeju, ljudeh in za medije
- spletne vsebine se je ustvarila ob razstavi NSK, več o posebnostih ve Ida

### Funkcije na strani VSEBINA

- Iskalnik po vsebini
- Dodaj novo vsebino

## 3.1. Iskalnik

Način iskanja:

- Članke se išče po naslovih
- Vpisuj besede brez šumnikov in drugih znakov
- Iščeš lahko le z eno besedo

<mark>Primer</mark>: Iščem članek z naslovom Š*olski programi ob razstavi NSK,* v iskalnik bom vpisala **solski** <u>ali</u> **programi** 

## 3.2. Dodajanje nove vsebine

Tipi člankov, ki se dodajajo redno:

- Novice in obvestila / Javna vodstva
- Razstave
- Dogodki
- Izobraževalni programi

## 3.2.1. PODROČJE

| mg-lj.si | Administration                                                                                 | Vsebina | Menus |  |
|----------|------------------------------------------------------------------------------------------------|---------|-------|--|
| Področje | none selected                                                                                  | •       |       |  |
| Nasio    | obisk<br>dogodki<br>razstave                                                                   |         |       |  |
| Povz     | zbirke<br>izobrazevanje<br>knjiznica-in-arhivi<br>sodelovanja ×<br>knjigarna ×<br>napovednik × |         |       |  |
|          | o-nas<br>spletne-vsebine                                                                       |         |       |  |

### Vsebina

| X 6 8 8                        | Ĩi   ← →   ₩- | •         |        |
|--------------------------------|---------------|-----------|--------|
| Source                         |               |           |        |
| BI <del>S</del> I <sub>x</sub> |               | 99 Styles | • Form |

Področje določa v katero sekcijo glavnega menija na spletni strani spada članek.

Najpogosteje se rabijo:

- OBISK dodajamo novice in obvestila, kjer objavljamo tudi javna vodstva
- DOGODKI <u>dogodki za odrasle</u> v MG+ ali
   +MSUM (predavanja, okrogle mize, projekcije, pogovori, predstavitve, itd.)
- **RAZSTAVE** <u>razstave</u>, ki so v MG+ ali +MSUM
- IZOBRAŽEVANJE <u>pedagoški programi</u> (delavnice, seminarji, itd.) → ti dogodki se na spletni strani avtomatsko prikažejo tudi v sekciji dogodkov
- KNJIŽNICA IN ARHIVI <u>knjižne novosti</u> in cikel
   <u>Okno v knjižnico</u>

### 3.2.2. VIDNOST

| e                                         |
|-------------------------------------------|
| Vidnost v pripravi  v pripravi objavljeno |
| Title staticen clanek                     |
| Summary                                   |
| Content                                   |
| Source                                    |
| BIStyles - Form                           |

v pripravi – članek ne bo viden (tudi predogleda v tem primeru ni mogoče pogledati)
objavljeno – članek je objavljen in viden
statičen članek – članek je objavljen in viden

### Razlika med objavljeno in statičen članek:

- Objavljeno → uporablja se za članke, ki imajo določen datum in se posledično pojavijo na enem seznamu (seznami: OBISK > Novice in obvestila; RAZSTAVE > Aktualno, Napovednik, Arhiv; DOGODKI > Aktualno, Napovednik, Arhiv; IZOBRAŽEVANJE > Aktualno, Arhiv)
- <u>Statično</u> → uporablja se za članke, ki so <u>statična vsebina na spletni strani</u> in ni namenjena za na seznam

Enostavno povedano: za vse dogodke, razstave, delavnice, novice izberemo objavljeno, za vse ostalo izberemo statičen članek

### 3.2.3. NASLOV in POVZETEK

Opomba: Naslov naj ne bo predolg – zmeraj preveri ali se v <u>članku</u> res izpiše le v eni vrstici (razen v sekcijah <u>dogodki</u> in <u>razstave</u> dolžina ni omejena)

Povzetek se vpisuje pri dogodkih, razstavah, izobraževalnem programu in novicah

## 3.2.4. VSEBINA

Naenkrat lahko vpisujemo in urejamo slovensko in angleško vsebino.

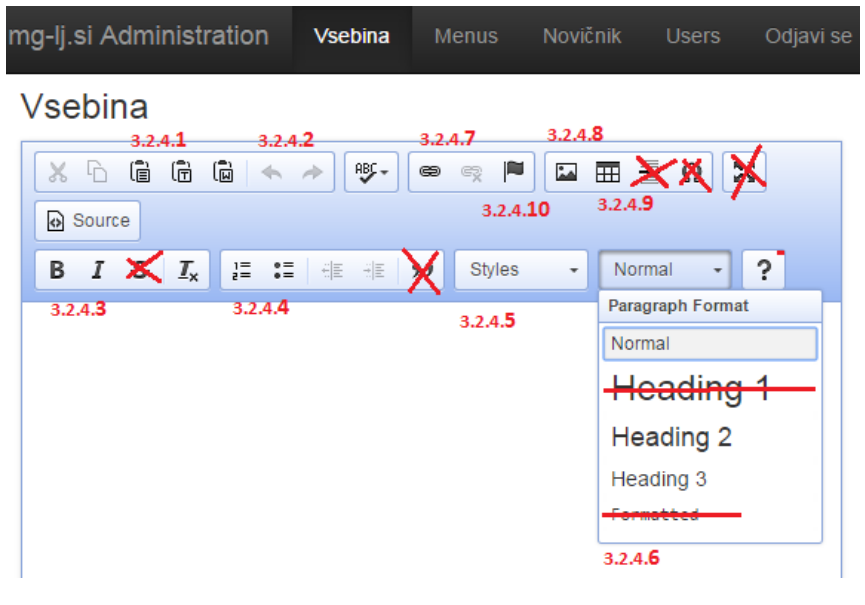

### 3.2.4.1. Prilepi vsebino

- »Paste« prilepi kot **neoblikovano besedilo**
- »Paste as plain text« včasih prilepi kot oblikovano, včasih kot neoblikovano besedilo (?)
- »Paste from Word« prilepi kot oblikovano besedilo (ob tem se prenesejo iz Worda tudi opombe)
- 3.2.4.2. Undo / Redo
- 3.2.4.3. Bold / Italic / Remove Format
- 3.2.4.4. Insert / Remove Numbered List in Insert / Remove Bulleted List

### 3.2.4.5. Styles

• Uporabljamo le »Small« – uporablja se v opombah in za podnaslove slik

## 3.2.4.6. (Normal) – Paragraph Format

- Normal splošni tekst
- Heading 2 večji podnaslov
- Heading 3 manjši podnaslov

### 3.2.4.7. Hiperlinks (Povezave)

|                  |   | 1. C. | 1.0 |        |   |
|------------------|---|-------|-----|--------|---|
| Link             |   |       |     |        | × |
| Link Info Target |   |       |     |        |   |
|                  |   |       |     |        |   |
| Link Type        |   |       |     |        |   |
| URL 🔻            | ] |       |     |        |   |
| URL              |   |       |     |        |   |
| E-mail           |   |       |     |        |   |
|                  | - |       |     |        |   |
|                  |   |       |     |        |   |
|                  |   |       |     |        |   |
|                  |   |       |     |        |   |
|                  |   |       |     |        |   |
|                  |   |       |     |        |   |
|                  |   | _     |     |        |   |
|                  |   | C     | к   | Cancel |   |
|                  |   |       |     |        |   |

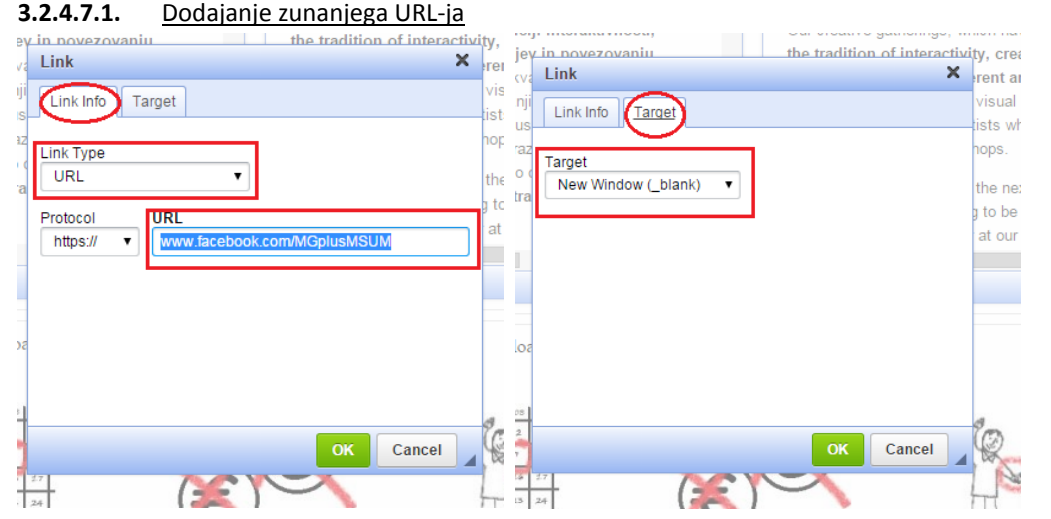

Pri dodajanju spletnih strani, ki niso znotraj domene Moderne galerije (se ne začnejo z <u>www.mg-lj.si</u>), dodaš (prekopiraš) cel spletni naslov, skupaj z »http://«.

Target: nastaviš na New Window (\_blank), da se odpre v novem oknu.

#### 100 2 Link × Link × Link Info Target Link Info Target Link Type Target URL • <not set> ۲ u FF Protocol URL <other> )A ob er а Cancel Cancel

**3.2.4.7.2.** Dodajanje URL-ja iz domače strani

Pri dodajanju spletne strani, ki je znotraj domene Moderne galerije (se začne z <u>www.mg-lj.si</u>), dodaš del naslova, ki se začne **ZA** <u>www.mg-lj.si</u>. Opomba: vedno začneš s poševnico »/«! <u>Primer</u>: http://www.mg-lj.si/si/razstave/289/20-stoletje-kontinuitete-in-prelomi/ → dodaš kar je obarvano Target: ga ne nastavljaš, link se bo odprl v istem oknu.

3.2.4.7.3. Dodajanje e-mail naslova

| d Link Type<br>E-mail<br>E-mail<br>E-Mail Address<br>Izobrazevanje@mg-ij.si<br>Message Subject      |  |
|----------------------------------------------------------------------------------------------------|--|
| E-mail     E-mail     E-mail     E-mail     E-mail     E-mail     Message Subject      Message Rody |  |
| E-Mail Address<br>Izobrazevanje@mg-lj.si<br>Message Subject<br>Messane Borly                        |  |
| izobrazevanje@mg-lj.si<br>Message Subject                                                           |  |
| Message Subject                                                                                     |  |
| Message Body                                                                                        |  |
| moodage beay                                                                                        |  |
|                                                                                                    |  |
|                                                                                                    |  |
|                                                                                                    |  |
| OK Cancel                                                                                           |  |

Izbereš E-mail in ga vpišeš pod E-Mail Address. 😊

## 3.2.4.8. Dodajanje slik med tekst

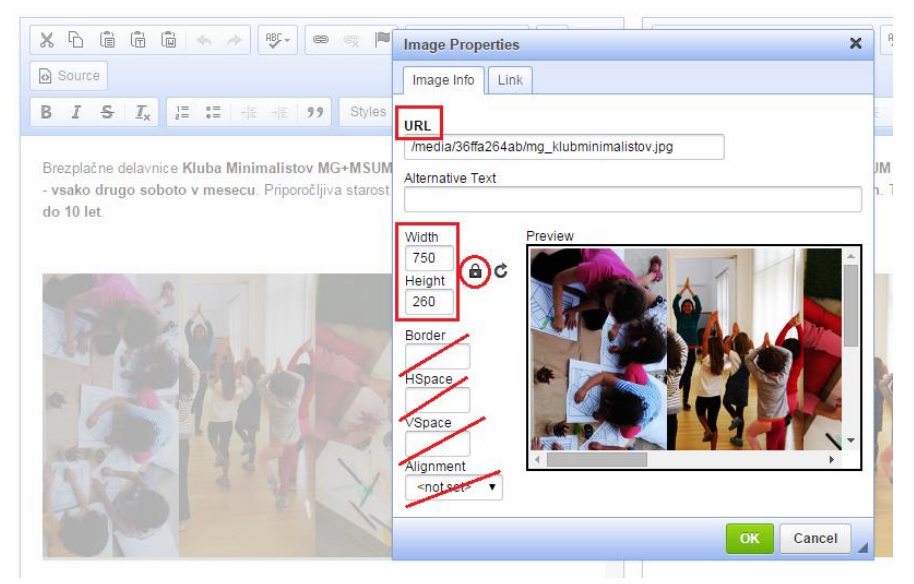

- O URL: vstavi URL (spletno povezavo) slike → glej tudi pod točko 3.2.14.2.1. Urejanje medijev
- o Width: vedno 750 px
- Height: vedno 260 px

## 3.2.4.9. Dodajanje tabel

| Rows<br>12<br>Columns<br>2                                   | Width<br>750px<br>Height               |
|--------------------------------------------------------------|----------------------------------------|
| Headers<br>None ▼<br>Border size<br>0<br>Alignment<br>Left ▼ | Cell spacing<br>1<br>Cell padding<br>1 |
|                                                              |                                        |
| Caption                                                      |                                        |
| Caption<br>Summary                                           |                                        |

- Rows / Columns: poljubno
- Width: **750 px**
- Border size: 0
- o Alignment: Left
- Cell spacing: 1
- Cell padding: 1

### 3.2.4.10. Dodajanje opomb

Še ni urejeno. Za enkrat gre samo tako, da jih vstaviš v Wordu in nato prekopiraš v Text Editor v administraciji.

| 3.2 <b>.5</b> | Prijazno ime, www.mg-lj.si/si/ | Friendly name, www.mg-lj.si/en/ |
|---------------|--------------------------------|---------------------------------|
| 3.2. <b>6</b> | Datum zacetka                  | Datum konca                     |
|               | Datum SLO                      | Datum ENG                       |
| 3.2. <b>7</b> | Predogled clanka               | Predogled clanka v anglescini   |

### Predogled clanka v anglesc

### 3.2.5. PRIJAZNO IME

Se ustvari samo, takoj ob prvem shranjevanju.

- 3.2.6. DATUM
  - <u>Datum začetka</u>
  - Datum konca
  - <u>Datum SLO:</u> kadar razstava, dogodek nima datuma (npr. <u>razstave stalnih zbirk</u>), vpišeš **opisni** datum
  - o <u>Datum ENG:</u> enako kot Datum SLO, le v angleški različici
  - 3.2.6.1. Datum RAZSTAVE določi začetni in končni datum
  - 3.2.6.2. Datum DOGODKA, KI TRAJA VEČ DNI določi začetni in končni datum
  - 3.2.6.3. Datum DOGODKA, KI TRAJA NA EN DAN določi le začetni datum in točno uro
  - **3.2.6.4.** Datum NOVICE določi začetni datum in uro, če je enkratna ali javno vodstvo oz. določi začetni in končni datum, če traja (npr. <u>obvestilo o razstavi naše zbirke v tujini</u>)

## 3.2.7. PREDOGLED ČLANKA

Ni na voljo, dokler članek ni objavljen (glej pod točko 3.2.2. Vidnost).

| Navigacija ni izbrano 🔻   | 3.2 <b>.8</b>     | Fizicna lokacija - | none selected                            | 3.2. <b>9</b> |
|---------------------------|-------------------|--------------------|------------------------------------------|---------------|
| Prikaz v razstavah/dogodk | ih 3.2. <b>10</b> |                    | Hone selected<br>MG+<br>+MSUM<br>MG+MSUM |               |

Prikaz v dogodkih na prvi strani 🗌 Prikaz kot izpostavljeno 🗌 Prikaz v razstavah na prvi strani 🗌 Prikaz kot stalna razstava 🔲

### 3.2.8. NAVIGACIJA

Tukaj izbiraš med umeščanjem v sekcije stranskega menija.

Opomba 1: Pri dogodkih in razstavah nikoli ne nastavljamo navigacije, saj jo program navigira sam glede na nastavljen datum. Prav tako ni potrebno navigirati aktualnih pedagoških programov.

Opomba 2: Priporočam, da se najprej članek shrani z izbrano glavno sekcijo (obisk, izobraževanje, zbirke, itd. – glej pod točko **3.2.1. Področje**) in se šele nato ob vrnitvi v članek izbere podsekcijo oz. **navigacijo**, saj bodo v tem primeru na izbiro le podsekcije izbranega področja. V obratnem primeru, so pod navigacijo na izbiro čisto vse podsekcije vseh področji.

### 3.2.9. FIZIČNA LOKACIJA

Izberi lokacijo dogodka. Pri razstavah in pri dogodkih vedno izbiraj le med MG+ in +MSUM, sicer se ne bodo prikazali med AKTUALNO.

### 3.2.10. PRIKAZ V RAZSTAVAH / DOGODKIH

Tukaj se izbira, kaj se bo prikazalo na vstopni strani MG+MSUM.

Opomba: Ni avtomatizirano, zato se ročno dodaja in tudi odstranjuje!

- Prikaz v dogodkih na prvi strani = levi stolpec DOGODKI
- Prikaz v razstavah na prvi strani = levi stolpec RAZSTAVE in SLAJDER
- Prikaz kot izpostavljeno = desno pod Info MG+ in Info +MSUM
- Prikaz kot stalna razstava = ni funkcionalno

### 3.2.11. POVEZAVE

### Povezave 3.2.11

| • | link (si): /si/dogodki/876/tomislav-viç, name (s | si): Predavanje: TOMISLAV VIIIink (en)  | :                         | , name (en): |                           | , open in new |
|---|--------------------------------------------------|-----------------------------------------|---------------------------|--------------|---------------------------|---------------|
|   | window: 🗹 🗙                                      |                                         |                           |              |                           |               |
| • | link (si): https://www.youtube.com/w, name (s    | si): VIDEOSPOT: LET 3 - Divljalink (en) | https://www.youtube.com/w | , name (en): | VIDEO: LET 3 - Divljakuša | , open in new |
|   | window: 🖉 🗙                                      |                                         |                           |              |                           |               |

nova povezava

Ob kliku na **nova povezava** se to odprejo okenca, kamor vnašaš URL-je in naslove povezav, ki se pokažejo na spletni strani <u>tako</u>.

- <u>Če je URL v sklopu domene Moderne galerije (www.mg-lj.si</u>), upoštevaj kopiranje linka pod točko
   **3.2.4.7.2 Dodajanje URL-ja iz domače strani**.
- <u>Če je URL zunanje strani</u>, upoštevaj kopiranje linka pod točko 3.2.4.7.1 Dodajanje zunanjega URLja. Pri tem obkljukaj tudi open in new window.

Opomba: Open in new window se prikaže šele, ko je članek s povezavo že enkrat shranjen in se vrneš nazaj na njegovo urejanje.

### 3.2.12. SORODNE VSEBINE

## Sorodne vsebine

- Sedanjost in prisotnost X
- Tadej Pogačar & P.A.R.A.S.I.T.E. muzej sodobne umetnosti: Hribi in doline in rudna bogastva X

| • Ten    | atski [FOR]UM: TELO X                 |                     |
|----------|---------------------------------------|---------------------|
| nova vse | bina (iskalnik)                       |                     |
|          |                                       |                     |
|          |                                       |                     |
|          |                                       |                     |
| isci     | Najdi                                 |                     |
|          |                                       |                     |
| id       | title_si                              | date_saved          |
| 903      | Kontakti za medije                    | 2015-05-31 16:29:16 |
| 902      | Sporočila za javnost                  | 2015-05-31 16:17:06 |
| 779      | Muzej sodobne umetnosti Metelkova     | 2015-05-31 14:58:35 |
| 778      | Moderna galerija                      | 2015-05-31 14:58:03 |
| 754      | Ljudje                                | 2015-05-31 10:49:31 |
| 1085     | Aleš Erjavec: Estetska revolucija NSK | 2015-05-30 12:27:15 |
| 1087     | Delavnica političnega plakata         | 2015-05-30 12:27:04 |

- Dodajanje: za dodajanje sorodnih vsebin klikni na nova vsebina (iskalnik). Sorodne vsebine se na spletni strani MG+MSUM prikazujejo kot <u>Priporočamo</u> na dnu članka. Članek dodaš s klikom nanj.
   Opomba: Prikazovalnik izobraževanje sorodne jih prikaže drugače: <u>tako</u>.
- Vrstni red: je na spletni strani enak kot v urejevalniku. Zadnje dodano se prikaže na koncu.
- Iskanje: glej pod točko 3.1. Iskalnik

### 3.2.13. PRIKAZOVALNIK

# Prikazovalnik

| 1 | default               | • |
|---|-----------------------|---|
|   | default               |   |
|   | uerauit               |   |
|   | text                  |   |
|   | menu-text             |   |
|   | izobrazevanje-sorodne |   |
|   | izobrazevanje-dogaja  |   |
|   | napovednik            |   |
|   | novice                |   |
|   | mape                  |   |
|   |                       |   |

## Vedno je nastavljen na default.

Opomba: Včasih se nastavlja le pri izobraževanju na izobraževanje-sorodne.

## 3.2.14. DODAJANJE MEDIJEV

3.2.14.1.

### Dodajanje prve datoteke (jpg, png ali pdf, doc, docx, ...)

Prvo dodajanje je omogočeno šele po prvi shranitvi članka. V prvo lahko naložiš le eno datoteko:

- Choose Files izberi eno datoteko in klikni Vredu
- o Upload klikni upload v urejevalniku
- Ko se medij naloži, osveži strani (CTRL+f5)

Opozorilo: Nikoli ne nalagaj prvih datotek na pravkar urejen in **neshranjen** članek, ker ti bo ob potrebni osvežitvi vse spremembe izbrisalo!

### 3.2.14.2. Nadaljnje dodajanje medijev in njihovo urejanje

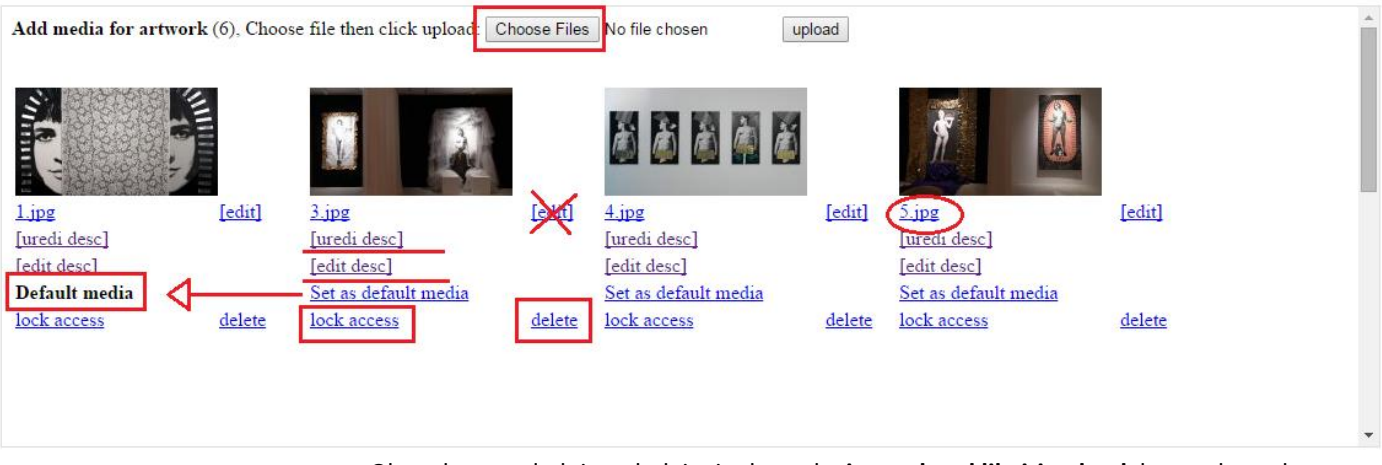

Ob vsakem naslednjem dodajanju datotek **ni potrebno klikniti upload**, ker se datoteke naložijo same. Prav tako lahko naložiš **več medijev hkrati**.

## 3.2.14.2.1. UREJANJE MEDIJEV

- <u>Set as default media</u> je osnovna prikazna slika članka. Kot **Default media** je lahko nastavljena le ena slika
- <u>Lock access</u> vse, kar je naloženo kot medij, se v primeru dogodka, razstave, prikazuje v slajderju na vrhu članka, zato je treba vse datoteke, ki takšni prezentaciji niso namenjene »zakleniti« (kadar je medij zaklenjen, se pod njim izpiše set public)
   Opomba: posebej pazi na pdf in doc, docx datoteke, ki naj bodo zmeraj zaklenjene.
- <u>[uredi desc] / [edit desc]</u> dodajanje slovenskega in angleškega naslova medija (do sedaj uporabljeno le ob razsatvi NSK, več ve Ida)
- [edit] ne deluje
- <u>[delete]</u> izbriše medij
   <u>Opomba</u>: Shranjeno ime medija v računalniku (npr. *5.jpg*) naj ne bo predolgo oz. naj bo vsaj ločeno s presledki, sicer v adminu preseže širino slike, in se je ne da izbrisati.
- <u>URL medija</u> URL medija je potreben, kadar se medij dodaja med tekst članka (glej pod točko 3.2.4.7. Dodajanje hiperlinkov in 3.2.4.8. Dodajanje slik med tekst), dobiš ga tako, da klikneš na prvo ime medija, v tem primeru *5.jpg* <u>Opomba</u>: medij se bo odprl v novem oknu, nato pri dodajanju upoštevaj pravila pod točko 3.2.4.7.2 Dodajanje URL-ja iz domače strani

### 3.2.14.2.2. VELIKOSTI SLIKOVNIH MEDIJEV

- Default media je obvezno: 750x400 px
- Slika med tekstom je obvezno: 750x260 px
- o Izjeme: logotip je poljubne velikosti, vendar naj ne presega 750 px širine